## **GUIDA PER IL RECUPERO CREDENZIALI DOCJOB**

Per visualizzare il cedolino stipendiale sulla piattaforma DOCJOB è necessario collegarsi al sito internet :

## https://docjob.webclient.it/

oppure scaricare sul proprio smartphone l'app DOCJOB.

La schermata principale che compare appena avviata l'APP oppure appena aperto il sito internet è la seguente:

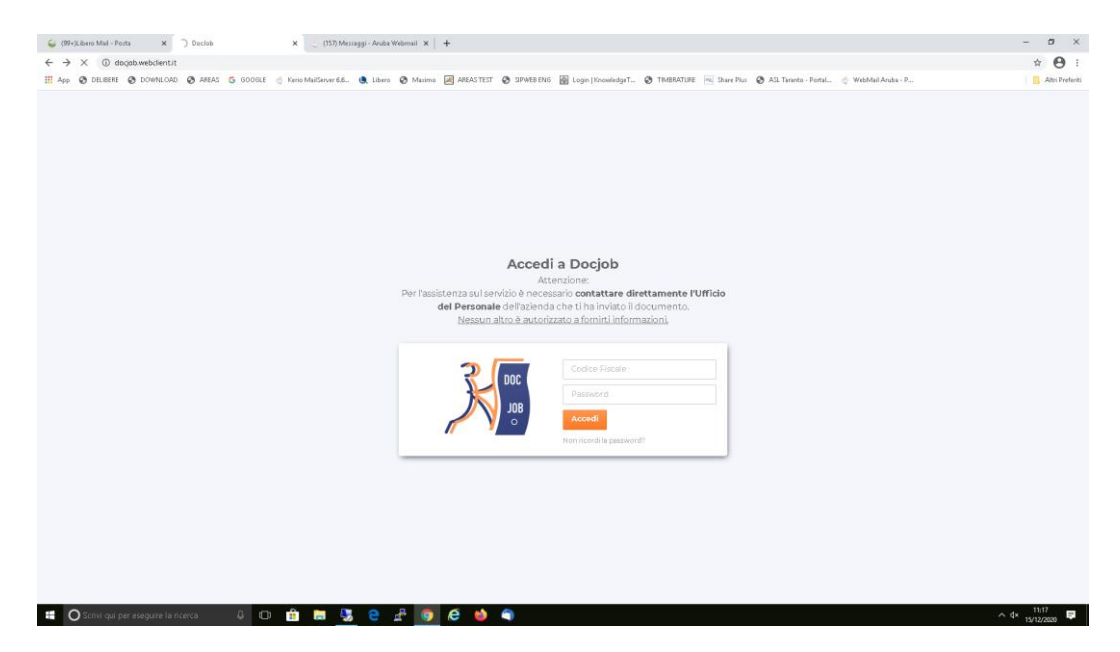

Per poter accedere è necessario inserire il proprio codice fiscale e la password e cliccare su Accedi

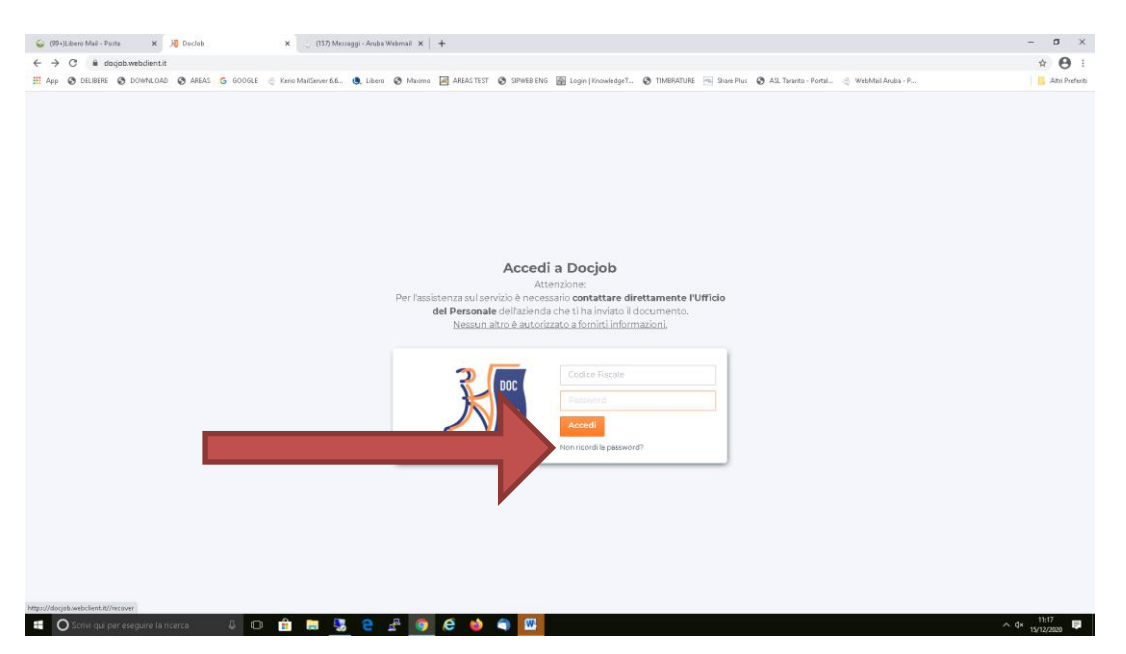

Nel caso in cui il dipendente non ricordi la password è necessario cliccare sull'etichetta "**Non ricordi la password**" e si aprirà la seguente schermata.

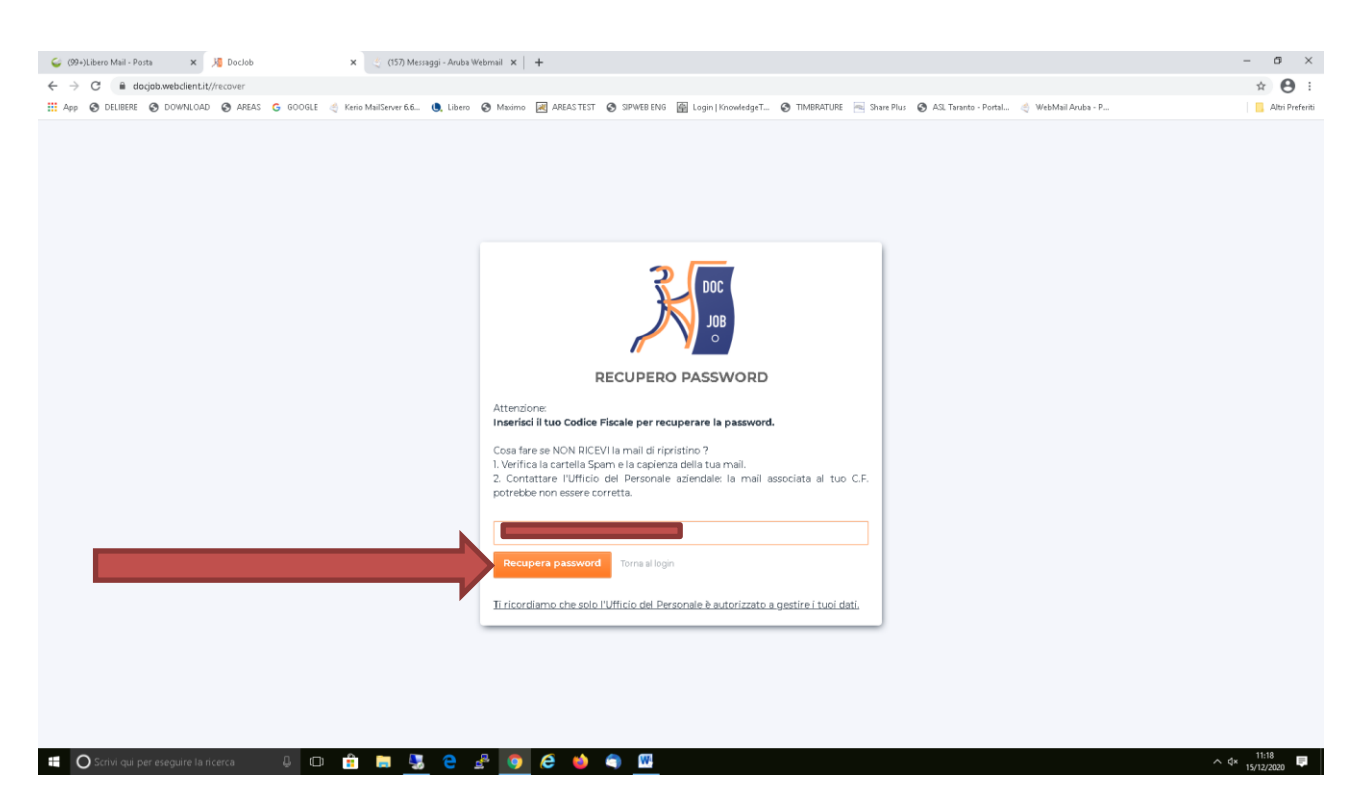

Quindi è necessario inserire il proprio codice fiscale e cliccare su "Recupera Password". Il sistema invierà la nuova password temporanea alla casella di posta elettronica del dipendente. Da gennaio 2020 la password verrà inoltrata alla nuova casella di posta elettronica aziendale (nome.cognome@sanitaserviceaslta.it)

Il dipendente dovrà collegarsi alla propria casella mail e visualizzare il messaggio ricevuto in cui è contenuta la nuova password.

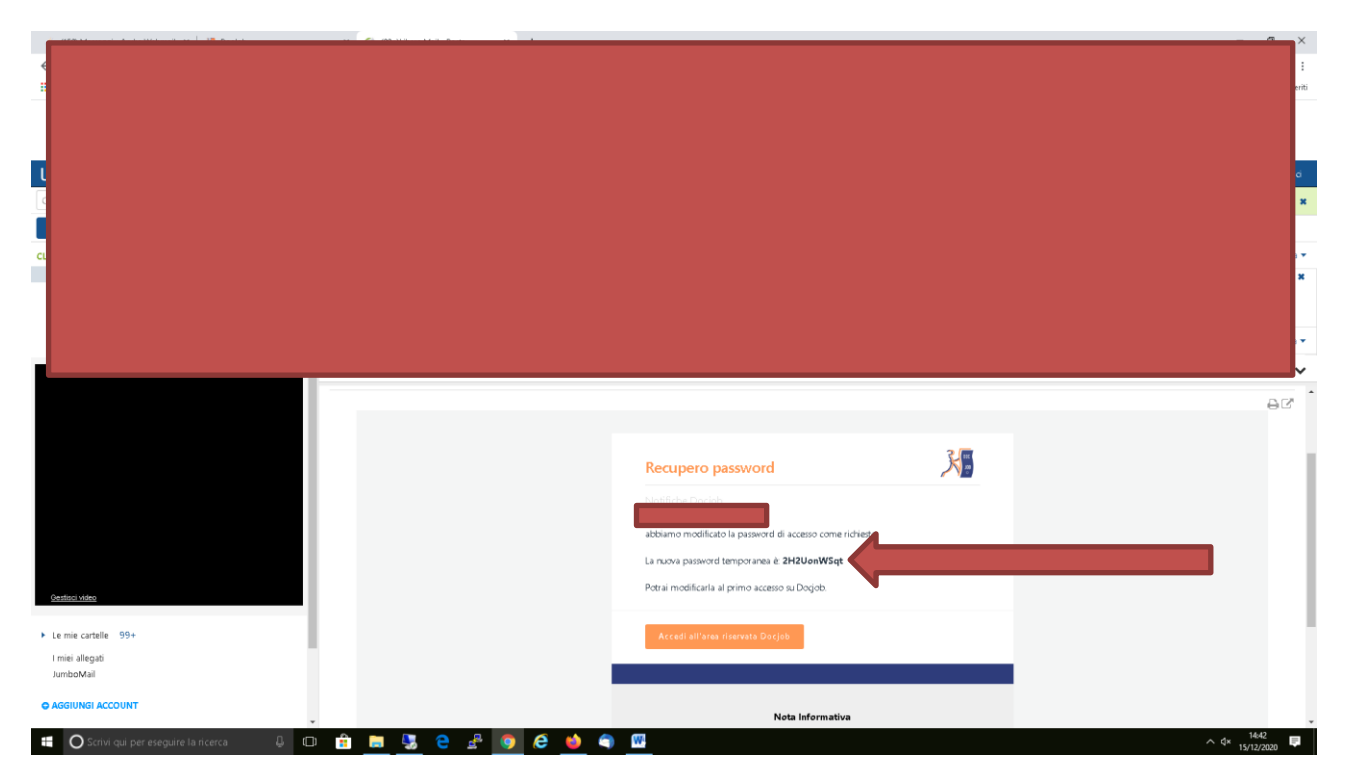

Bisognerà quindi ritornare sulla APP o sul sito internet per inserire il codice fiscale e la password temporanea e cliccare su **Accedi.** 

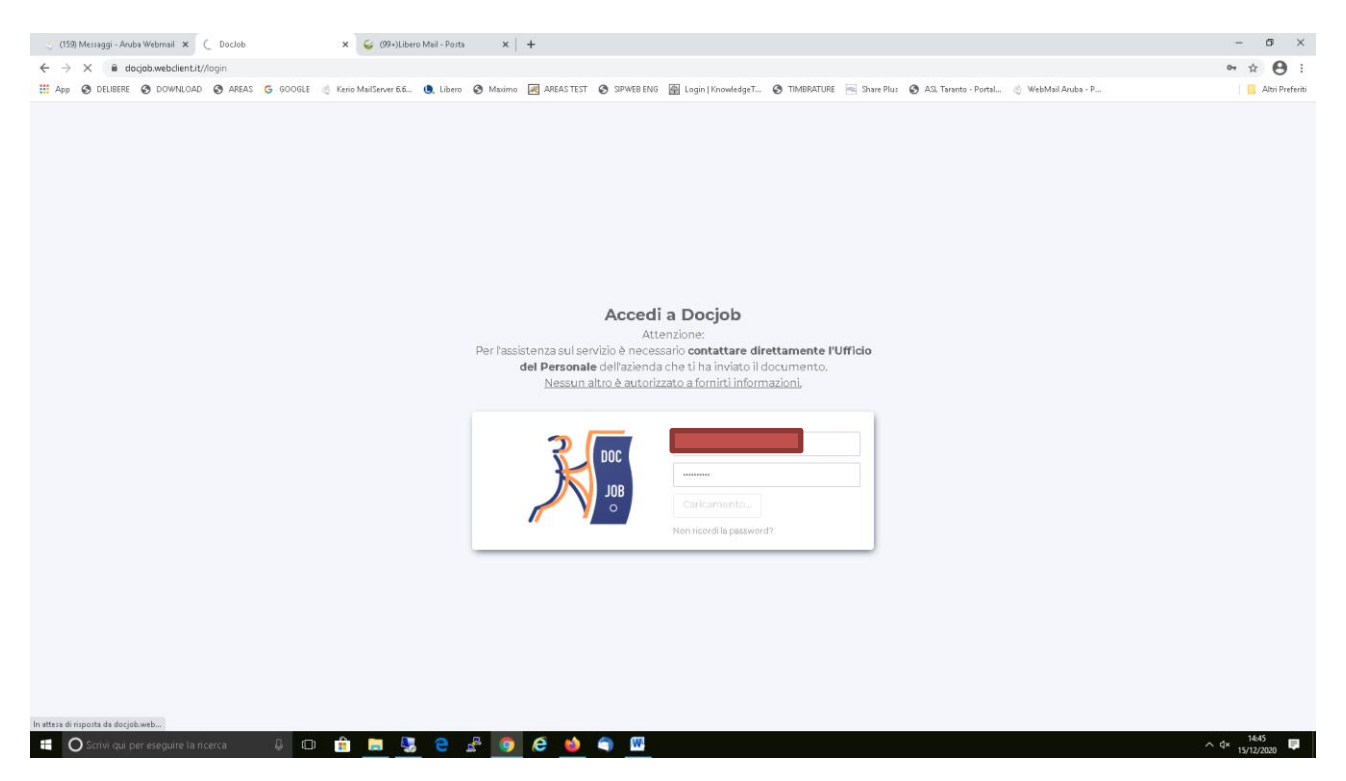

Verrà richiesto quindi di inserire due volte la nuova password e cliccare su salva. La nuova password dovrà essere conservata per i prossimi accessi.

| 🗧 (159) Messaggi - Aruba Webmail 🗴 📕 Doclob                                                                                                    | 🗙 🥥 (99+)Libero Mail - Posta 🛛 🗙 🗎 🤇                                                                                                    | Nuova scheda 🗙 🕂 🕂                                                              |                                               | - o ×             |
|----------------------------------------------------------------------------------------------------|----------------------------------------------------------------------------------------------------|---------------------------------------------------------------------------------|-----------------------------------------------|-------------------|
| ← → C 🔒 docjob.webclient.it                                                                                                    |                                                                                                    |                                                                                 |                                               | ~ ☆ 🖰 :           |
| # App Ø DELIBERE Ø DOWINLOAD Ø AREAS                                                                                                    | G GOOGLE 🦪 Kerio MailServer 6.6 🕘 Libero 🔗 Maximo 🖟                                                                                                    | 🗃 AREAS TEST 👩 SIPWEB ENG 📓 Login   KnowledgeT 🔕 TIM                            | BRATURE 📧 Share Plus 🕝 ASL Taranto - Portal 🦿 | WebMail Aruba - P |
| <ul> <li>Autoconcent</li> <li>Autoconcent</li> <li< td=""><td>Dashboard Hai bisogno di aiuto e chiarimenti? Genti e utorite. Passinianza suj cervito può essere fornita acclusivamente dal tuo Uffici<br/>Nessun altro è autorizzato a forniti informazioni. Cambia Documenti Didecomenti O file caricati Nuova pas E-mail per</td><td>AREASTET  PHYEIE ENG Login   RinowledgeT  TM  TM  TH  TH  TH  TH  TH  TH  TH  T</td><td></td><td>Webbal Pada - P</td></li<></ul> | Dashboard Hai bisogno di aiuto e chiarimenti? Genti e utorite. Passinianza suj cervito può essere fornita acclusivamente dal tuo Uffici<br>Nessun altro è autorizzato a forniti informazioni. Cambia Documenti Didecomenti O file caricati Nuova pas E-mail per | AREASTET  PHYEIE ENG Login   RinowledgeT  TM  TM  TH  TH  TH  TH  TH  TH  TH  T |                                               | Webbal Pada - P   |
|                                                                                                    |                                                                                                    | Salva<br>(decord)                                                               | 100.023                                       | - 1956            |
| CLAUDIO FUGGETTI<br>DUDADENTI                                                                                                    |                                                                                                    |                                                                                 |                                               |                   |
| Scrivi qui per eseguire la ncerca                                                                                                    | 4 O 🟦 🚍 🎭 🤮 🔮 🌍                                                                                                    | e 📦 🕤 🚾                                                                         |                                               | ∧ d× 1645 厚       |